# Сдача отчётности ИП через сервис ФНС

Для сдачи налоговой и бухгалтерской отчётности ФНС разработала сервис, который доступен на официальном сайте ФНС России.

Чтобы сдать отчётность через этот сервис, индивидуальному предпринимателю необходима электронная подпись и специальная программа для подготовки файла с отчётностью к загрузке на сервер налоговой.

Рассказываем, как воспользоваться этим сервисом, чтобы сдать отчётность

### Что потребуется ИП для сдачи отчётности

Отчётные документы в электронном виде должны быть подписаны электронной подписью. При этом ИП должен использовать только квалифицированную электронную подпись.

Проверка электронной подписи в личном кабинете ИП на сайте ФНС

Сначала налогоплательщик должен проверить работу ключа электронной подписи. Проверка осуществляется непосредственно при авторизации в личном кабинете. Подключите ключевой носитель (токен) к ПК, откройте сайт ФНС и на странице авторизации выберите пункт «Ключ ЭП»

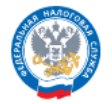

ЛИЧНЫЙ КАБИНЕТ ИНДИВИДУАЛЬНОГО ПРЕДПРИНИМАТЕЛЯ

| Вход в личный кабинет                       |                            |
|---------------------------------------------|----------------------------|
| Логин и пароль ><br>Учетная запись Госуслуг | Логин (ИНН)                |
| Ключ ЭП<br>JaCarta<br>Рутокен ЭЦП 2.0       | Запомнить<br>Войти         |
|                                             | Забыли пароль? Демо-версия |

На экране «Доступ с помощью КСКПЭП» перейдите к третьему пункту и ознакомьтесь с инструкцией системы. Установите сертификаты, указанные в инструкции, а также сертификат КЭП, полученный в УЦ. Установку сертификата КЭП в хранилище сертификатов можно выполнить по нашей инструкции.

| 1       | Проверьте установленное на Вашем компьютере программное обеспечение:                                                                                                    |
|---------|----------------------------------------------------------------------------------------------------|
|         | > Операционная система Windows 7 с пакетом обновления 1 (SP1) и выше, Mac OS OS X 10.13 или выше;                                                                                                    |
|         | У Криптопровайдер с поддержкой алгоритмов шифрования ГОСТ 34.10-2001, ГОСТ 28147-89, ГОСТ Р 34.11-2012. (например, сертифицированная версия<br>КриптоПро CSP 4.0 R3, VipNet CSP версии 4.2.8 и выше, и другие. Рекомендации по использованию криптопровайдеров)                                                                                                    |
|         | Браузер с поддержкой шифрования защищенных соединений по ГОСТ 34.10-2001, ГОСТ 28147-89, ГОСТ Р 34.11-2012                                                                                                    |
|         | Программный компонент для работы с электронной подписью с использованием Web-браузера(Крипто ПРО ЭЦП browser plug-in версии 2.0 и выше<br>можно скачать по ссылке)                                                                                                    |
| 2       | Установите сертификаты ключей проверки электронной подписи:                                                                                                    |
|         | > Сертификат «Головного Удостоверяющего Центра» (скачать) в хранилище сертификатов «Доверенные корневые центры»;                                                                                                    |
|         | Сертификат удостоверяющего центра Минкомсвязи (скачать) в хранилище сертификатов «Доверенные корневые центры»;                                                                                                    |
|         | > Цепочку КСКПЭП, начиная от КСКПЭП УЦ, непосредственно выдавшего юридическому лицу его КСКПЭП, и до корневого КСКПЭП, последнего в<br>цепочке сертификатов, установить в соответствующие хранилища: Самоподписанный (поле «Кому выдан» совпадает с полем «Кем выдан»)<br>квалифицированный сертификат ключа проверки электронной подписи (КСКПЭП) удостоверяющего центра, - в хранилище сертификатов<br>«Доверенные корневые центры»; Остальные сертификаты цепочки - в хранилище сертификатов «Промежуточные центры сертификации»; |
|         | > КСКПЭП, выданный индивидуальному предпринимателю удостоверяющим центром, аккредитованным в соответствии с требованиями<br>Федерального закона № 63-Ф3, - в хранилище сертификатов «Личные».                                                                                                    |
|         | Скачать сертификаты удостоверяющих центров Минкомсвязи «Головной удостоверяющий центр», «УЦ 1 ИС ГУЦ», «УЦ 2 ИС ГУЦ»                                                                                                    |
| 3       | Выполните дополнительные настройки:                                                                                                    |
|         | > Установить узлы https://lkip2.nalog.ru и https://lkipgost2.nalog.ru в зону надежных узлов;                                                                                                    |
|         | > Порт 443 должен быть открыт для отправки и приема данных из сети Интернет.                                                                                                    |
| Скачать | подробную инструкцию по установке и настройке ПО                                                                                                    |

Чтобы проверить электронную подпись, нажмите кнопку «Начать проверку». Если все действия выполнены верно, налогоплательщик сможет войти в личный кабинет с помощью электронной подписи.

#### Получение идентификатора абонента

Чтобы ИП мог сдать отчётность, необходим уникальный идентификатор абонента, который присваивается налоговым органом при регистрации ЭП. Без него сдача отчётности через сервис ФНС невозможна.

Получить идентификатор можно на специальном портале ФНС. Чтобы зарегистрироваться, укажите адрес электронного почтового ящика и пароль. После регистрации пользователя появится сообщение о том, что идентификатор абонента ещё не присвоен.

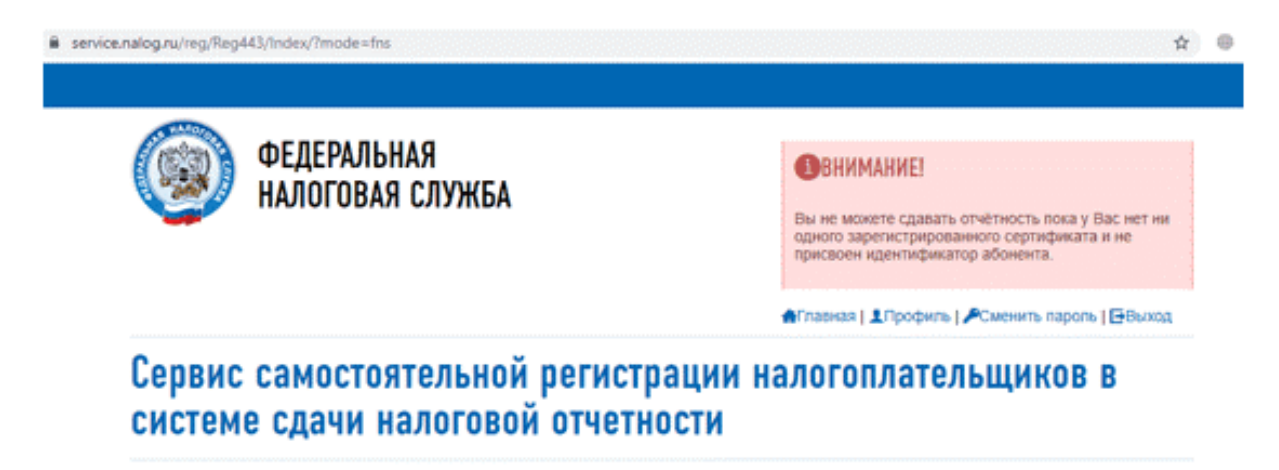

Зарегистрировать сертификат

Чтобы получить идентификатор, нужно зарегистрировать сертификат электронной подписи. Для этого необходимо выгрузить файл с сертификатом из программы

криптографической защиты. Если вы выбрали КриптоПро, выполните следующие действия:

1. Откройте меню Пуск и в папке с программой откройте «Сертификаты пользователя».

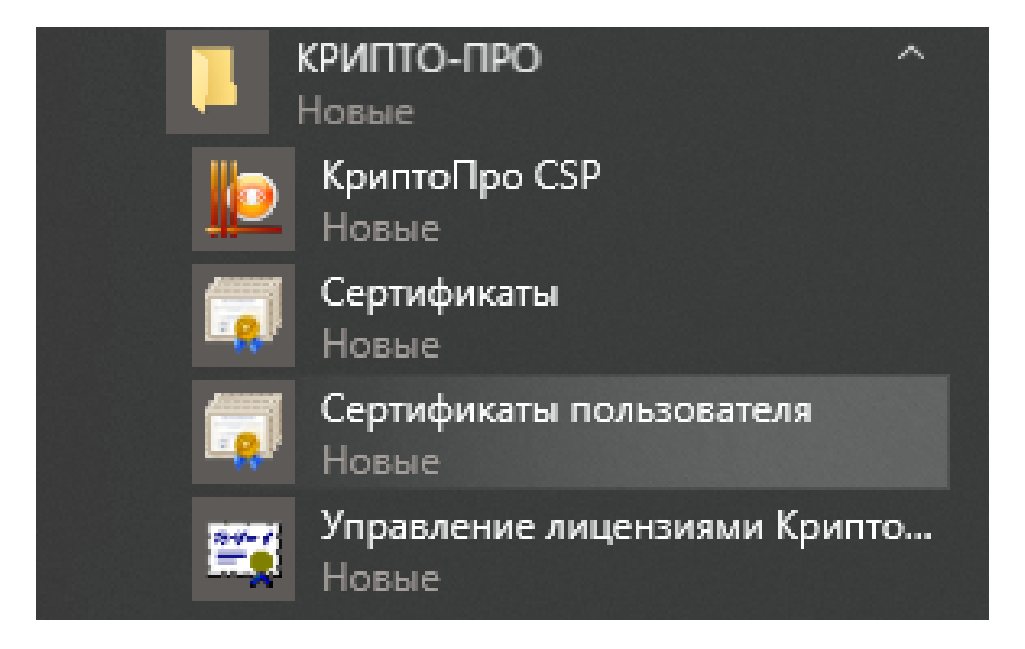

2. Перейдите в папку Личное → Сертификаты и откройте сертификат КЭП двойным щелчком.

| 🜇 certmgr - [Certificates - Current User\Доверенные корневые центры сертификации\Сертиф — 🛛 🛛 🗙                                                                                                    |                                                                                                    |                                                                                                    |                                                                                                    |  |  |  |  |
|----------------------------------------------------------------------------------------------------|----------------------------------------------------------------------------------------------------|----------------------------------------------------------------------------------------------------|----------------------------------------------------------------------------------------------------|--|--|--|--|
| Файл Действие Вид Справка                                                                                                    |                                                                                                    |                                                                                                    |                                                                                                    |  |  |  |  |
| ← ➡   2   🖬   🖻 🔒   👔 🗊                                                                                                    |                                                                                                    |                                                                                                    |                                                                                                    |  |  |  |  |
| <ul> <li>Сегтіficates - Сиrrent User</li> <li>Личное</li> <li>Доверенные корневые цент</li> <li>Доверительные отношения</li> <li>Доверительные отношения</li> <li>Промежуточные центры се</li> <li>Объект пользователя Active</li> <li>Доверенные издатели</li> <li>Сертификаты, к которым не</li> <li>Соронние корневые центр</li> <li>Доверенные лица</li> <li>Поставщики сертификатов</li> <li>МSIEHistoryJournal</li> <li>Доверенные корневые серт</li> </ul> | Кому выдан<br>Symantec Enterprise Mobile Ro<br>Thawte Premium Server CA<br>thawte Primary Root CA<br>thawte Primary Root CA - G3<br>Thawte Server CA<br>Thawte Server CA<br>Thawte Server CA<br>Thawte Server CA<br>Thawte ClobalRoot Class 2<br>TVCA Root Certification Autho<br>USERTrust ECC Certification Autho<br>USERTrust RSA Certification Auth<br>USERTrust RSA Certification Aut<br>UTN-USERFirst-Object<br>VeriSign Class 3 Public Primary<br>VeriSign Universal Root Certific<br>VeriSign Universal Root Certific<br>XBL Client IPsec Issuing CA<br>XBL Server IPsec Issuing CA | Кем выдан<br>Symantec Enterprise Mobile Root<br>Thawte Premium Server CA<br>thawte Primary Root CA<br>thawte Primary Root CA - G3<br>Thawte Server CA<br>Thawte Server CA<br>Thawte Timestamping CA<br>T-TeleSec GlobalRoot Class 2<br>TWCA Root Certification Authority<br>USERTrust ECC Certification Author<br>USERTrust RSA Certification Author<br>UTN-USERFirst-Object<br>VeriSign Class 3 Public Primary Ce<br>VeriSign Class 3 Public Primary Ce<br>VeriSign Universal Root Certificati<br>XBL Client IPsec Issuing CA<br>XBL Server IPsec Issuing CA | Срок дей ^<br>15.03.203;<br>01.01.202<br>17.07.203;<br>02.12.203<br>01.01.202<br>01.01.202<br>02.10.203;<br>31.12.203;<br>19.01.203;<br>19.01.203;<br>19.01.203;<br>09.07.201;<br>17.07.203;<br>02.12.203;<br>21.09.202;<br>21.09.202 |  |  |  |  |
|                                                                                                    | Минкомсвязь России                                                                                                    | Минкомсвязь России                                                                                                    | 01.07.203                                                                                                    |  |  |  |  |
|                                                                                                    | <                                                                                                    |                                                                                                    | >                                                                                                    |  |  |  |  |

Хранилише Ловеренные корневые центры сертификации содержит 71 сертифика

3. Перейдите во вкладку «Состав» и нажмите кнопку «Копировать в файл». При этом токен с электронной подписью должен быть подключён к компьютеру; 4. После этого запустится программа «Мастер экспорта сертификатов». Убедитесь, что выбрана опция «Не экспортировать закрытый ключ» и нажмите Далее.

| Закрытые ключи защищены паролем. Чтобы экспортировать закрытый ключ<br>вместе с сертификатом, укажите пароль.<br>Вы хотите экспортировать закрытый ключ вместе с сертификатом?<br>Да, экспортировать закрытый ключ<br>нет, не экспортировать закрытый ключ<br>Примечание. Соответствующий закрытый ключ отмечен как запрещенный для<br>экспорта. Можно экспортировать только сертификат. | Вы можете экспортировать закрытый ключ вмест                                                 | е с сертификатом.                   |
|----------------------------------------------------------------------------------------------------|----------------------------------------------------------------------------------------------|-------------------------------------|
| Вы хотите экспортировать закрытый ключ вместе с сертификатом?<br>Да, экспортировать закрытый ключ<br>(Нет, не экспортировать закрытый ключ<br>Примечание. Соответствующий закрытый ключ отмечен как запрещенный для<br>экспоота. Можно экспортировать только сертификат.                                                                                                    | Закрытые ключи защищены паролем. Чтобы эксп<br>вместе с сертификатом, укажите пароль.        | ортировать закрытый ключ            |
| <ul> <li>Да, экспортировать закрытый ключ</li> <li>Нет, не экспортировать закрытый ключ</li> <li>Примечание. Соответствующий закрытый ключ отмечен как запрещенный для экспорта. Можно экспортировать только сертификат.</li> </ul>                                                                                                    | Вы хотите экспортировать закрытый ключ вмест                                                 | е с сертификатом?                   |
| • Нет, не экспортировать закрытый ключ           Примечание. Соответствующий закрытый ключ отмечен как запрещенный для экспорта. Можно экспортировать только сертификат.                                                                                                    | 🔵 Да, экспортировать закрытый ключ                                                           |                                     |
| пичечание. Соответствующий закрытый ключ отмечен как запрещенный для<br>экспорта. Можно экспортировать только сертификат.                                                                                                    | Нет, не экспортировать закрытый ключ                                                         |                                     |
|                                                                                                    | Примечание. Соответствующий закрытый ключ с<br>экспорта. Можно экспортировать только сертифи | отмечен как запрещенный для<br>кат. |

4. Оставьте формат файла, в который будет экспортирован сертификат, по умолчанию и нажмите Далее. Укажите имя создаваемого файла и снова нажмите Далее. 6. Нажмите кнопку Готово.

Вернитесь ко вкладке браузера с сервисом самостоятельной регистрации налогоплательщиков для сдачи налоговой отчётности и нажмите «Зарегистрировать сертификат». Выберите созданный файл и передайте его на регистрацию.

После регистрации сертификата в верхнем поле должен появиться идентификатор абонента.

## Подготовка отчёта ИП

Перед отправкой отчётности через ЛК налогоплательщика ИП необходимо подготовить её с помощью программы «Налогоплательщик ЮЛ». Скачать программу можно на сайте nalog.gov.ru.

При запуске программы нужно выбрать профиль налогоплательщика и указать информацию о предпринимателе

| 🔀 Добавление налогоплательщика                                                                 | ×  |  |  |  |  |
|------------------------------------------------------------------------------------------------|----|--|--|--|--|
| Выберите:                                                                                      |    |  |  |  |  |
| Добавить налогоплательщика - Юридическое лицо / Организация (ЮЛ)                               |    |  |  |  |  |
| 🔘 добавить налогоплательщика - Индивидуального предпринимателя (ИП)                            |    |  |  |  |  |
| 🔾 добавить налогоплательщика - Физическое лицо (ФЛ)                                            |    |  |  |  |  |
| О добавить налогоплательщика - Иностранную организацию / Отделение иностранной организации (ИО | )  |  |  |  |  |
| О добавить налогоплательщика - Обособленное подразделение (ОП)                                 |    |  |  |  |  |
| 🔾 добавить налогоплательщика из файла налоговой/бухгалтерской отчетности (версия формата 5.xx) |    |  |  |  |  |
| 🔘 восстановить информацию из резервной копии данных                                            |    |  |  |  |  |
| Помощь ОК Отме                                                                                 | Ha |  |  |  |  |

| Новый налогоплательщик                                                                                      | : (ИП)                                                                                                 |                                            |                                    |               | - • •                 |
|----------------------------------------------------------------------------------------------------|----------------------------------------------------------------------------------------------------|--------------------------------------------|------------------------------------|---------------|-----------------------|
| Общие<br>Сведения для представлени<br>ФНС. Сведения о регистрац<br>Представитель<br>Дополнительные сведения | ИНН<br>Наименование ин                                                                                 | Фамилия<br>цивидуального предпр            | Имя                                |               | Отчество              |
| Признаки для налоговой (<br>ОКТМО, ОКВЭД,                                                                   | Пол Теле<br>Муж У<br>Гражданство<br>РОССИЯ                                                             | фон служебный                              | Телефон домашний<br>Место рождения | Дата рождения | X                     |
|                                                                                                    | Категория налого<br>— Документ, удоо                                                                   | плательщика<br>товеряющий личность         |                                    |               | Дата получения ОГРНИП |
|                                                                                                    | Паспорт граждан<br>Кем выдан (код и                                                                    | нина Российской Фед<br>наименование подраз | ерации …                           | и и попер     | X                     |
|                                                                                                    | Дареса, места жительства и пребывания в Российской Федерации, совпадают<br>Адрес места жительства в РФ |                                            |                                    |               |                       |
|                                                                                                    | Адрес места преб                                                                                       | ывания в РФ                                |                                    |               | X                     |
| Помощь                                                                                                    |                                                                                                    |                                            |                                    | OK            | Отмена Применить      |

В Навигаторе, который находится в левой части окна, в разделе «Документы» выберите необходимый пункт. Например, «Документы по НДФЛ» → «3-НДФЛ и 4-НДФЛ», если собираетесь подготовить декларацию по НДФЛ, или «Налоговая отчётность» — если декларацию по УСН или ЕСХН. Нажмите кнопку «Создать» и выберите соответствующий документ.

| 🔉 3-НДФЛ и 4-НДФЛ. Список введенных документов за 2021г.        | • X    |
|-----------------------------------------------------------------|--------|
| 👔 🕢 3-НДФЛ и 4-НДФЛ. Список документов за 2021г.                | × ^    |
| Создать 🎢 🐲 😡 Помощь                                            | $\sim$ |
|                                                                 | Coo    |
| ТІЗТО20 Налоговая декларация по налогу на доходы ФЛ (ф. 3-НДФЛ) |        |
|                                                                 |        |
|                                                                 |        |
|                                                                 |        |
|                                                                 |        |
|                                                                 |        |
|                                                                 |        |
|                                                                 | >      |
| Документ не найден. Что делать? Выбрать Отмен-                  | a      |
| Bcero: 1                                                        | —      |
|                                                                 |        |
|                                                                 |        |
|                                                                 |        |
|                                                                 |        |
| <                                                               | >      |
| Всего: 0 (пом. 0)                                               |        |

| 🐊 Налог       | овая отчетно                  | ость. Список введенных документов за 2021г. 🗖 🖻 🕱                                                                                   |
|---------------|-------------------------------|----------------------------------------------------------------------------------------------------|
| <b>*</b> ]    | 🐊 Налогов                     | ая отчетность. Список документов за 2021г.                                                                                          |
| Создать       | #1 🛷 🛛 🞯                      | Помощь 🗢                                                                                                    |
|               | 🔺 кнд                         | Наименование                                                                                                    |
|               | 1110025<br>1151059<br>1151111 | Уведомление о контролируемых сделках<br>Налоговая декларация по единому сельскохозяйственному налогу<br>Расчет по страховым взносам |
|               | 1152017                       | Декларация по налогу, уплачиваемому в связи с применением упрощенной системы налогооблож                                            |
|               | <                             | >                                                                                                    |
|               | Документ                      | не найден. Что делать? Выбрать Отмена                                                                                               |
|               | Bcero: 4                      | 1.                                                                                                    |
| K Bcero: 0 (r | юм. 0)                        | ><br>//                                                                                                    |

По выбранному документу будет создана форма отчётности. Некоторые поля в ней будут заполнены автоматически (ФИО, ИНН и прочие реквизиты, которые вы указали при создании профиля налогоплательщика). Остальные нужно будет заполнить вручную. Для расчёта суммы налога на верхней панели необходимо нажать кнопку «Р», а для проверки правильности заполнения формы по контрольным соотношениям — кнопку «К».

| 📄 1151020 Налоговая декларация по налогу на доходы ФЛ (ф.3-НДФЛ)                                                                 |  |  |  |  |
|----------------------------------------------------------------------------------------------------|--|--|--|--|
| 😡 🖨 🔇 P≠ K≠ 県際 坡 🕫 炉 浩 記 🖞 🔳 🖬 賍 삶 Ѩ ⇒   100% 🔽 🔐 У • 🖋   Поряа                                                                  |  |  |  |  |
| 033117013         ИНН         Приложение № 1<br>к прилазу ФНС России<br>от 28.08.2020г № ЕД-7-11/615@                            |  |  |  |  |
| Форма по КНД 1151020                                                                                                    |  |  |  |  |
| Налоговая декларация<br>по налогу на доходы физических лиц (форма 3-НДФЛ)                                                        |  |  |  |  |
| Номер<br>корректировки 0 — — Налоговый <b>3</b> 4 листичис годиналисти с тодиналисти в налоговый орган (код) 4 5 1 4             |  |  |  |  |
| (отметить знаком V)                                                                                                    |  |  |  |  |
| Код страны 6.4.3 Код категории налогоплательщика                                                                                 |  |  |  |  |
| Фамилия И в а н о в                                                                                                    |  |  |  |  |
| Имя И:в:а:н:                                                                                                    |  |  |  |  |
| Отчество* И: В; а; H; О; В; И: Ч;                                                                                                |  |  |  |  |
| Дата рождения Место рождения                                                                                                    |  |  |  |  |
| Сведения о документе, удостоверяющем личность:                                                                                   |  |  |  |  |
| Код вида документа                                                                                                    |  |  |  |  |
| Т Т Т Т Титульный лист / Раздел 1 \ Прил. к Разд. 1 \ Раздел 2 (1) \ Приложение 1 \ Приложение 2 \ Приложение 3 \ Приложение 4 \ |  |  |  |  |
| Страница 1 из 3 Основной                                                                                                    |  |  |  |  |

Если ошибок в декларации нет, система сообщит, что проверка пройдена. При наличии ошибок программа покажет, в каких полях указаны некорректные данные.

Теперь нужно скачать декларацию в виде файла с транспортным контейнером, нажав кнопку загрузки в верхнем меню. При формировании транспортного контейнера потребуется прописать путь для сохранения файла и указать идентификатор абонента. Отчётный документ будет загружен в указанную папку.

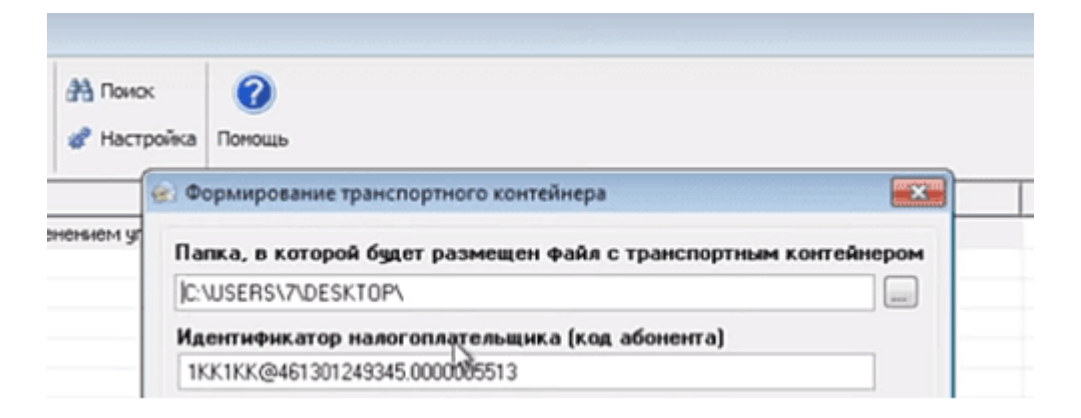

### Отправка отчёта ИП

Чтобы отправить отчётность в налоговый орган, перейдите на страницу сервиса «сдача налоговой бухгалтерской отчетности» и нажмите кнопку «Войти».

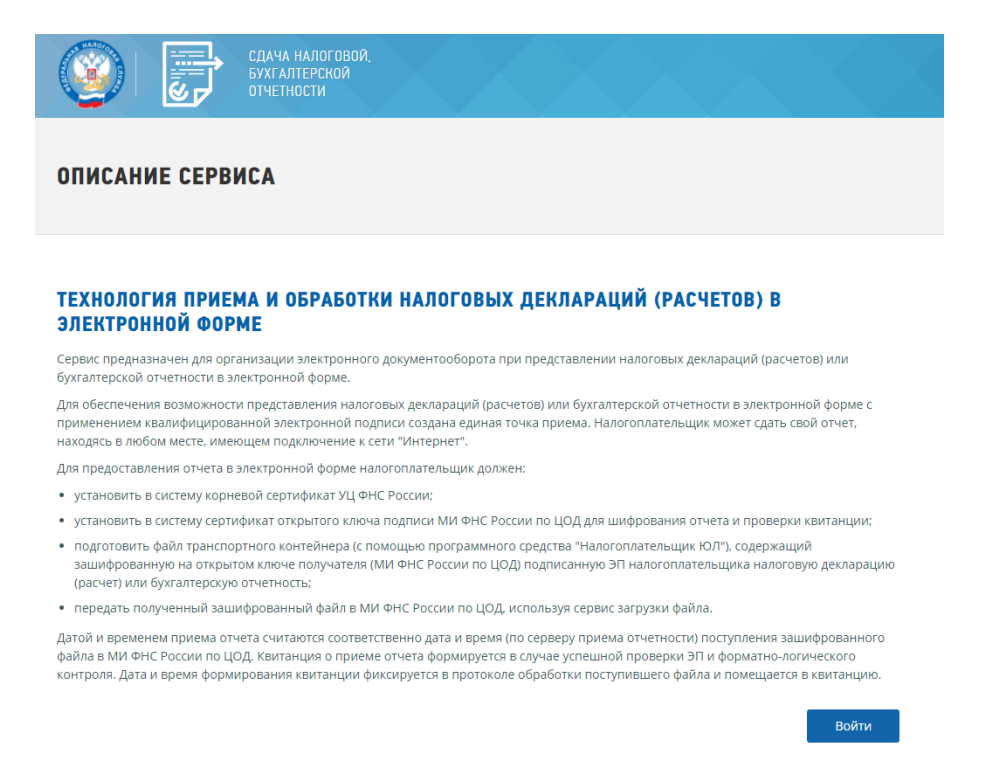

На главной странице профиля укажите основную информацию и перейдите во вкладку «Загрузка файла». Выберите файл контейнера и нажмите «Отправить».

| Сдача налоговой, бухгалтерской отчетности                                                 |                              |                          |           |                                                                                                    |  |
|-------------------------------------------------------------------------------------------|------------------------------|--------------------------|-----------|----------------------------------------------------------------------------------------------------|--|
| Главная страница                                                                          | Загрузка файла               | Список переданных файлов | Профиль   |                                                                                                    |  |
| Загрузка файла<br>Файл транспортного контей<br>- Поля, обязательные для зал<br>На главную | нера":<br>Обзор<br>полнения. | ٥                        | Эттраемть | <ul> <li>Выберите<br/>подготовленный ракее<br/>файл тракспорткого<br/>ноитейнера для<br/>передачи.</li> <li>Нанжите иколку<br/>"Отправить".</li> <li>После передачи файла<br/>произойдет<br/>автоматический переход<br/>на страницу проверии<br/>статуса обработки<br/>ноитейнера.</li> </ul> |  |

В списке переданных файлов появится отправленный отчёт со статусом «В ожидании». Как только документ будет представлен в налоговую, статус изменится на «Завершено (успешно)».